# Faculty Senate Awards in Faculty180 Reviews – Nominee Summary

Congratulations on your nomination for a faculty award!

An application "case" will be initiated for each nominee that you will use to submit your award portfolio.

Once you receive notification that your case is available, the application process will involve 3 basic steps.

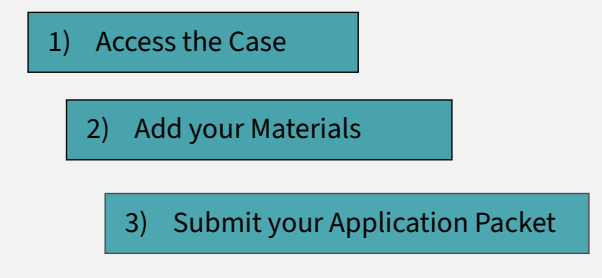

### 1) Access the Case

- When each case is initiated , the Nominee will receive an email notification.
- You can navigate to the case (1) from that email, (2) from the Faculty180 home screen, or (3) from "Your Packets" menu in Faculty180.

## 2) Add your materials

• Once you are in your case, click on the "Packet" tab to begin uploading documents to each of the application sections.

| Home<br>Your Packets                                                                          | East Carolina University > Your Packets > Faculty Senate /             | East Carolina University > Your Packets ><br>Faculty Senate Awards - Scholarship of Engagement |                                  |                                 |  |  |  |
|-----------------------------------------------------------------------------------------------|------------------------------------------------------------------------|------------------------------------------------------------------------------------------------|----------------------------------|---------------------------------|--|--|--|
| Faculty180 Activity Reporting<br>Announcements & Help<br>Profile<br>Activities<br>Evaluations | Unit<br>East Carolina University<br>Overviey Packet<br>Overview Packet | Type<br>Other                                                                                  | Candidate Instruction            | s                               |  |  |  |
| Forms & Reports<br>Vitas & Biosketches<br>Find Colleagues<br>Account Access                   | Headshot & Infor                                                       | mation Sheet                                                                                   | Preview                          | Submit 1 of 1<br>Required Files |  |  |  |
| Faculty180 Reviews<br>Cases                                                                   | Title<br>Headshot                                                      |                                                                                                | Details<br>Added<br>May 31, 2022 | Actions<br>Edit   Remove        |  |  |  |

- Click "Add" each time you want to add documents to the appropriate categories.
- One of the award portfolio requirements is the "Faculty Senate Awards: Information Sheet." Click "Fill Out Form" next to the form name to complete this form.

| Faculty Senate Awards: Information Sheet 6 required questions, | Fill Out Form |
|----------------------------------------------------------------|---------------|
| This form has not been complete.                               |               |
|                                                                |               |

"Save Responses" and then click "Return to Packet."

#### 3) Submit your packet for review by the selection committee

• When the information form is complete, and all documents are attached to their respective sections, click "Submit" **for each section**. The system will automatically notify the selection committee that materials have been submitted.

| * | Headshot & Information Sheet Not Yet Submitted Unlocked |         | Preview | 1 of 1<br>Required Files |
|---|---------------------------------------------------------|---------|---------|--------------------------|
|   | Headshot 1 required, 1 Added                            | Details | Actions | Add                      |

Note: You can work on sections and submit each individually or submit them all at one time before the deadline. When the green "unlocked" icon turns gray, this is confirmation that the section was submitted to the awards committee.

### **<u>Complete</u>** and <u>submit</u> all required sections by November 1st!

Locked

#### One additional Step for the Max Ray Joyner and Alumni Association Finalists

Cases for the Max Ray Joyner and Alumni Association Awards include an application section at the end of the packet for finalists, only. Award nominees should submit all other application sections EXCEPT the last, digital product section by November 1st. Selection Committees will notify finalists. At that time, only finalists should navigate back to the application and submit the final section.

Navigate back to the application by going to the "Your Packets" menu in Faculty180. Scroll down to Section 4. Submit the digital product by clicking the "Add" button. Then, click "Submit." *Notify the selection committee by email when Section 4 has been submitted.* 

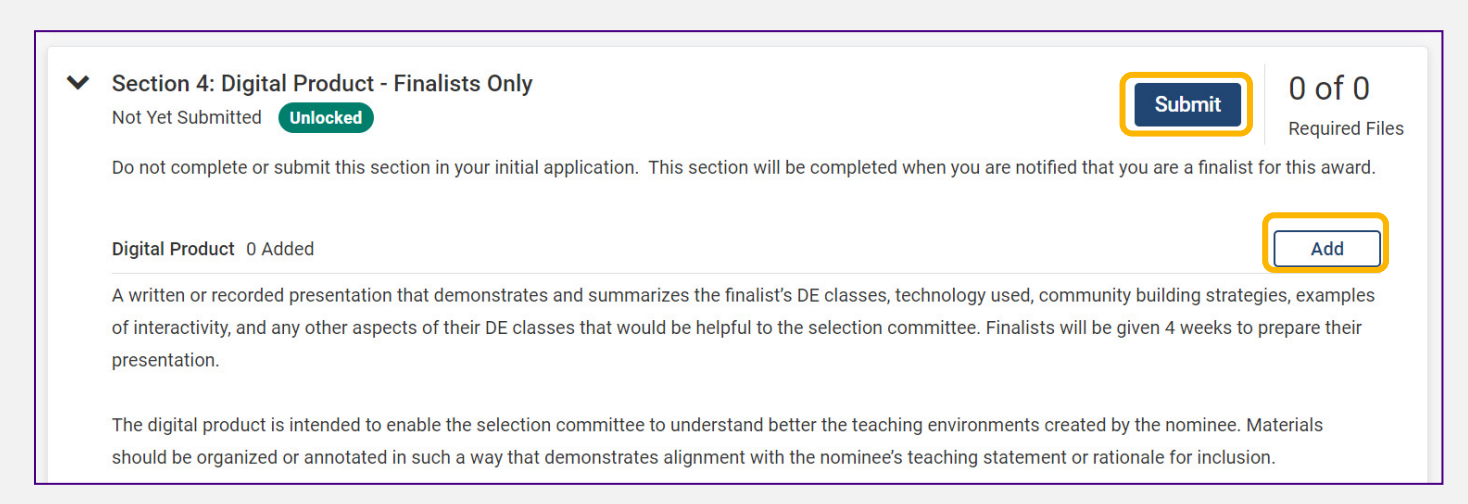

NOTE: The recommended approach to uploading a **digital product**, is to upload a document (Word or PDF) that has a hyperlink to the video. Nominees can link to a YouTube video or to a video saved on their OneDrive. The nominee should ensure that the video is public and can be viewed by all committee members.

*If you need assistance with this process, please contact Cara Gohn (<u>gohnc@ecu.edu</u>) in the Office for Faculty <i>Excellence.*